## Estación de acoplamiento de carga doble Dell

Guía del usuario

Modelo reglamentario: K21A Tipo reglamentario: K21A001 Mayo de 2022 Rev. A00

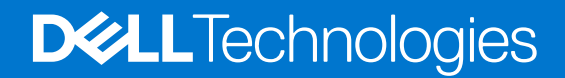

#### Notas, precauciones y advertencias

(i) NOTA: Una NOTA indica información importante que le ayuda a hacer un mejor uso de su producto.

PRECAUCIÓN: Una PRECAUCIÓN indica la posibilidad de daños en el hardware o la pérdida de datos, y le explica cómo evitar el problema.

AVISO: Un mensaje de AVISO indica el riesgo de daños materiales, lesiones corporales o incluso la muerte.

© 2022 Dell Inc. o sus subsidiarias. Todos los derechos reservados. Dell, EMC y otras marcas comerciales son marcas comerciales de Dell Inc. o sus filiales. Otras marcas comerciales pueden ser marcas comerciales de sus respectivos propietarios.

## Tabla de contenido

| Capítulo 1: Introducción                                                                    | 4  |
|---------------------------------------------------------------------------------------------|----|
| Capítulo 2: Contenido de la caja                                                            | 5  |
| Capítulo 3: Requisitos de hardware                                                          | 6  |
| Capítulo 4: Vistas de la estación de acoplamiento de carga doble Dell: HD22Q                | 7  |
| Parte posterior                                                                             | 7  |
| Parte frontal                                                                               | 7  |
| Izquierda                                                                                   | 8  |
| Derecha                                                                                     | 8  |
| Capítulo 5: Información importante                                                          | 9  |
| Capítulo 6: Configuración de la estación de acoplamiento                                    | 10 |
| Carga del teléfono                                                                          | 11 |
| Orientación admitida para la carga inalámbrica                                              | 11 |
| Carga de los auriculares inalámbricos                                                       | 12 |
| Capítulo 7: Configuración de monitores externos                                             | 13 |
| Configuración de los monitores                                                              | 13 |
| Tabla de resolución de la pantalla                                                          | 14 |
| Capítulo 8: Especificaciones técnicas                                                       | 16 |
| Especificaciones de producto                                                                | 16 |
| Especificaciones de carga Qi inalámbrica                                                    | 17 |
| Especificaciones del cable de acoplamiento                                                  | 17 |
| Especificaciones del adaptador de alimentación                                              | 17 |
| Indicadores LED                                                                             | 18 |
| Dimensiones y peso                                                                          | 18 |
| Especificaciones de acoplamiento                                                            | 18 |
| Capítulo 9: Actualización del firmware de la estación de acoplamiento de Dell               | 20 |
| Capítulo 10: Solución de problemas de la estación de acoplamiento de carga doble Dell HD22Q | 23 |
| Síntomas y soluciones                                                                       | 23 |
| Capítulo 11: Obtención de ayuda y contacto con Dell                                         | 28 |

## Introducción

La estación de acoplamiento de carga doble Dell HD22Q es un dispositivo que vincula todos los dispositivos electrónicos al sistema mediante una interfaz de cable Type-C USB. La conexión del sistema a la estación de acoplamiento le permite conectar fácilmente varios periféricos (mouse, teclado, parlantes estéreo, disco duro externo y pantallas de alta resolución) sin tener que enchufar cada uno al sistema.

La estación de acoplamiento también es compatible con la carga inalámbrica para dispositivos móviles compatibles.

PRECAUCIÓN: Actualice el BIOS del sistema, los controladores de gráficos y los controladores de la estación de acoplamiento Dell a las versiones más recientes disponibles en www.dell.com/support antes de usar la estación de acoplamiento. Los controladores y las versiones del BIOS anteriores podrían causar que el sistema no reconozca la estación de acoplamiento o que no funcione correctamente. Siempre compruebe si hay algún firmware recomendado disponible para la estación de acoplamiento en www.dell.com/support.

## Contenido de la caja

La estación de acoplamiento se envía con los componentes que se muestran a continuación:

- **1.** Estación de acoplamiento
- 2. Cable de alimentación
- 3. Adaptador de alimentación
- 4. Documentación (guía de inicio rápido, seguridad, medioambiente e información reglamentaria)

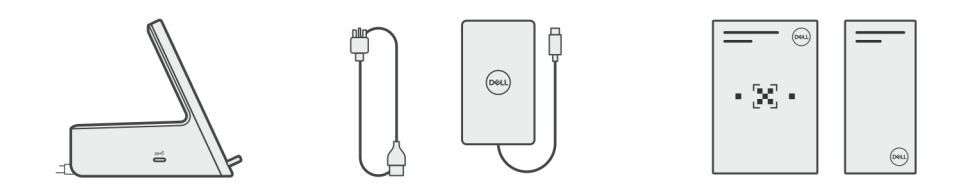

(i) NOTA: Comuníquese con el soporte de Dell si alguno de los elementos enumerados no se encuentra en la caja.

## Requisitos de hardware

Antes de usar la estación de acoplamiento, asegúrese de que el sistema tenga un puerto USB Type-C con modo alternativo de DisplayPort diseñado para admitir la estación de acoplamiento.

## Vistas de la estación de acoplamiento de carga doble Dell: HD22Q

4

## **Parte posterior**

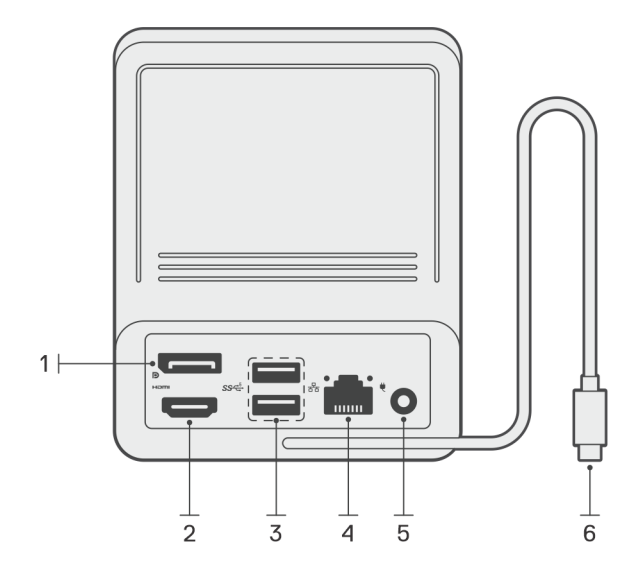

- 1. Puerto DisplayPort 1.4
- 2. Puerto HDMI 2.1
- 3. Dos puertos USB 3.2 de 1.ª generación
- 4. Conector de red (RJ-45)
- 5. Conector de alimentación
- 6. Cable USB Type-C

## **Parte frontal**

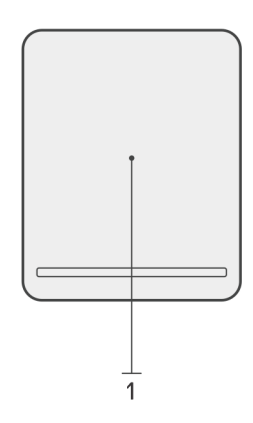

1. Almohadilla de carga inalámbrica

## Izquierda

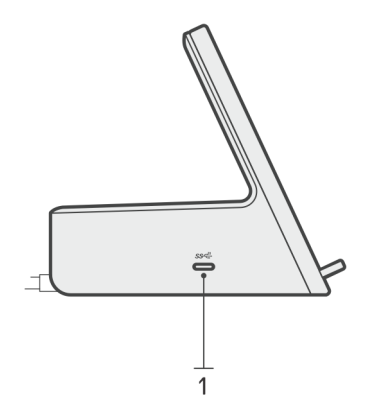

1. Puerto USB 3.2 de 2.ª generación Type-C con suministro de alimentación 3.0 (5 V/3 A, 15 W)

## Derecha

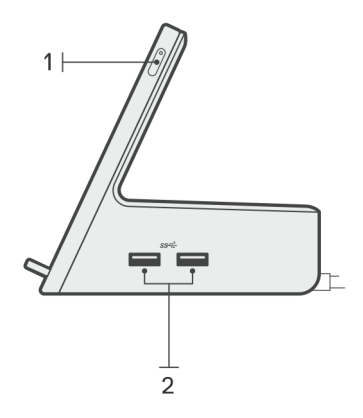

- 1. Botón de encendido con LED
- 2. Dos puertos USB 3.2 de 1.ª generación

## Información importante

## Actualización de controladores en el sistema

Se recomienda actualizar los siguientes controladores en el sistema antes de utilizar la estación de acoplamiento:

- 1. System BIOS (BIOS del sistema)
- 2. Controlador de gráficos
- 3. Controlador Ethernet

## PRECAUCIÓN: Los controladores y las versiones del BIOS anteriores podrían causar que la estación de acoplamiento no sea reconocida por el sistema o que no funcione correctamente.

Para los sistemas Dell, puede visitar www.dell.com/support e ingresar la etiqueta de servicio o el código de servicio rápido para encontrar todos los controladores pertinentes. Para obtener más información sobre cómo encontrar la etiqueta de servicio de la computadora, consulte Localizar la etiqueta de servicio en la computadora.

Para sistemas que no son de Dell, visite la página de soporte de los fabricantes correspondientes a fin de encontrar los controladores más recientes.

## Actualización del conjunto de controladores HD22Q de la estación de acoplamiento de carga doble Dell

Para asegurarse de que la estación de acoplamiento funcione correctamente, se recomienda instalar el firmware más reciente disponible para HD22Q.

Todos los controladores disponibles se pueden encontrar en www.dell.com/support.

## Preguntas frecuentes sobre controladores y descargas

Cuando se solucionan problemas, se descargan o se instalan controladores, se recomienda leer el artículo de la base de conocimientos de Dell, preguntas frecuentes sobre controladores y descargas 000123347.

## Configuración de la estación de acoplamiento

6

#### Pasos

- 1. Actualice el BIOS del sistema, los gráficos y los controladores de red desde www.dell.com/support/drivers.
  - PRECAUCIÓN: Asegúrese de que el sistema esté conectado a una fuente de alimentación mientras instala el BIOS y los controladores.

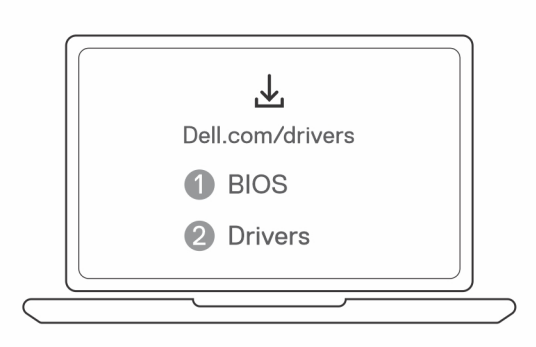

2. Conecte el adaptador de CA a una toma de corriente. A continuación, conecte el adaptador de CA a la entrada de alimentación de CC de 7,4 mm en la estación de acoplamiento de carga doble Dell HD22Q.

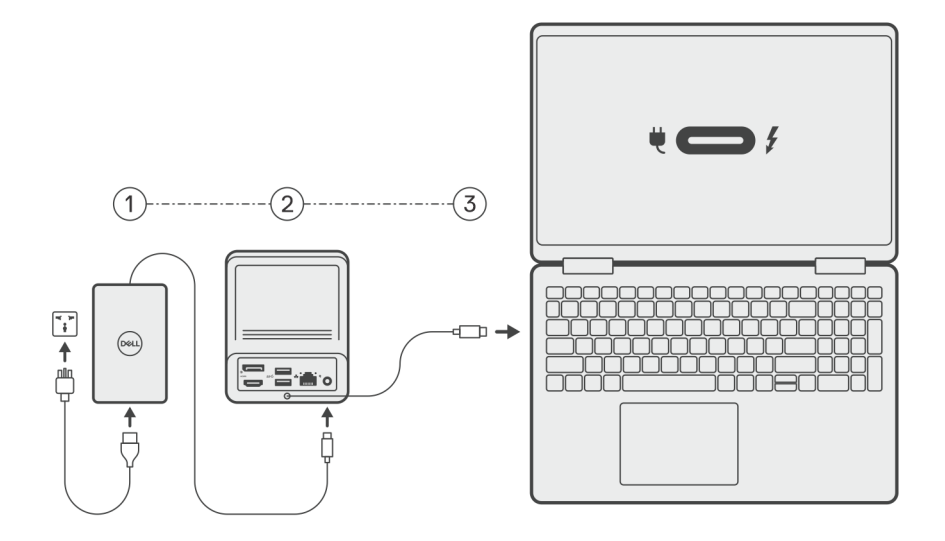

3. Conecte el conector USB Type-C al sistema.

Actualice los controladores de la estación de acoplamiento de carga doble Dell desde www.dell.com/support/drivers.

4. Conecte las pantallas (hasta 2 conexiones directas a través de puertos DisplayPort y HDMI) a la estación de acoplamiento, según sea necesario.

Para obtener más información sobre las resoluciones de pantalla compatibles, consulte Resolución de pantalla.

(i) NOTA: El puerto USB 3.2 de 2.ª generación Type-C en la estación de acoplamiento no es compatible con el modo alternativo de DisplayPort y no admite una pantalla de video.

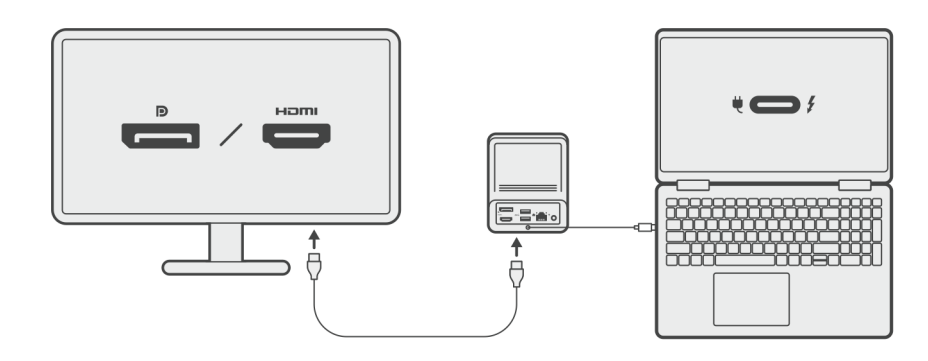

## Carga del teléfono

#### Sobre esta tarea

La estación de acoplamiento de carga doble Dell HD22Q cuenta con una almohadilla de carga inalámbrica para dispositivos móviles compatibles.

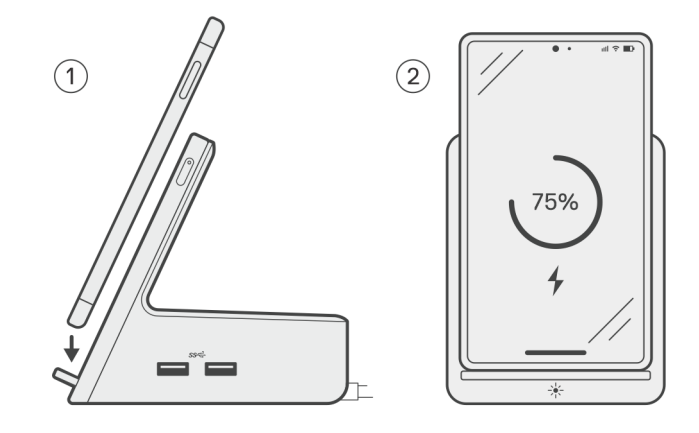

#### Pasos

- 1. Alinee y coloque el teléfono en la almohadilla de carga.
- 2. El LED de carga Qi se debe volver blanco fijo y el teléfono se debe comenzar a cargar automáticamente.

### Orientación admitida para la carga inalámbrica

La estación de acoplamiento de doble carga Dell HD22Q tiene un diseño de 3 bobinas que admite la carga inalámbrica en dispositivos móviles de diferentes tamaños. Puede cargar el dispositivo móvil en forma vertical u horizontal, según el tamaño y la preferencia del dispositivo.

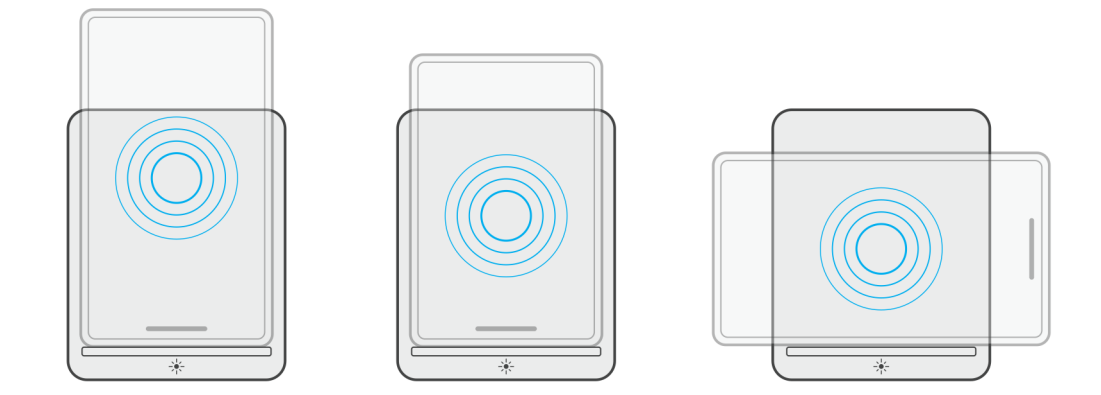

Como se muestra en las imágenes anteriores, las bobinas de carga se distribuyen para garantizar que los dispositivos de todos los tamaños no tengan dificultades para cargar cuando se colocan en la almohadilla de carga inalámbrica.

- 1. Carga en modo vertical en teléfonos más grandes
- 2. Carga en modo vertical en teléfonos más pequeños
- 3. Carga del modo horizontal

El LED de carga Qi ayuda a identificar el estado de carga en la estación de acoplamiento. Para obtener más información, consulte Indicadores LED.

PRECAUCIÓN: Es posible que los dispositivos móviles sin certificaciones Qi no se carguen según lo esperado en la estación de acoplamiento de carga doble Dell HD22Q.

PRECAUCIÓN: Asegúrese de que no haya objetos metálicos (cubierta del teléfono, placa de soporte móvil magnética, etc.) entre el dispositivo móvil y la almohadilla de carga inalámbrica en la estación de acoplamiento.

## Carga de los auriculares inalámbricos

#### Sobre esta tarea

La estación de acoplamiento de doble carga Dell HD22Q también se puede utilizar para cargar auriculares inalámbricos. La ubicación y la orientación de la carcasa de carga en la almohadilla de carga pueden variar según el tipo de auriculares y el tamaño de la carcasa.

## Configuración de monitores externos

Z

## Configuración de los monitores

Si se están conectando dos pantallas, siga estos pasos:

#### Pasos

- 1. Haga clic en el botón de Inicio y seleccione Configuración.
- 2. Haga clic en Sistema y seleccione Pantalla.

3. En la sección Pantallas de reproducción múltiple, modifique la configuración de la pantalla según sea necesario.

| <- Settings                             |                                                                                                  | -                   | a x    |
|-----------------------------------------|--------------------------------------------------------------------------------------------------|---------------------|--------|
|                                         | Display                                                                                          |                     |        |
| Find a setting                          | Select and rearrange displays                                                                    | Have a question?    |        |
| System                                  | Select a display below to change its sectings. Some settings are applied to all displays.        | Get help            |        |
| Display                                 |                                                                                                  | Make Windows better |        |
| 40 Sound                                |                                                                                                  | Give us feedback    |        |
| Notifications & actions                 |                                                                                                  |                     |        |
| <ul> <li>Focus assist</li> </ul>        |                                                                                                  |                     |        |
| <ul> <li>Drawer &amp; classo</li> </ul> |                                                                                                  |                     |        |
|                                         |                                                                                                  |                     |        |
| C) battery                              | Identify Detect                                                                                  |                     |        |
| ⊂ Storage                               | Brinkhoss and color                                                                              |                     |        |
| C8 Tablet mode                          | Chance before the set                                                                            |                     |        |
| Ef Multitasking                         |                                                                                                  |                     |        |
| D Projecting to this PC                 | Note light                                                                                       |                     |        |
| X Shared experiences                    | Night light settings                                                                             |                     |        |
| > Remote Desktop                        | Scale and layout                                                                                 |                     |        |
| ① About                                 | Chung the size of text, apps, and other items                                                    |                     |        |
|                                         | 250% (Recommended) v                                                                             |                     |        |
|                                         | Advanced scaling settings                                                                        |                     |        |
|                                         | Resultion                                                                                        |                     |        |
|                                         | Janna ya kata kata kata kata kata kata kata                                                      |                     |        |
|                                         | Landscope V                                                                                      |                     |        |
|                                         | Multiple displace                                                                                |                     |        |
|                                         | Multiple displays                                                                                |                     |        |
|                                         | Latend these displays v                                                                          |                     |        |
|                                         | Z Make this my main digitay                                                                      |                     |        |
|                                         | Connect to a wireless display                                                                    |                     |        |
|                                         | Advanced display settings                                                                        |                     |        |
|                                         | Graphics settings                                                                                |                     |        |
|                                         |                                                                                                  |                     |        |
|                                         | tonología de la pantalla se puede configurar, moviándose por las pantallas de la sección "Salacc | ionar v r           | oordan |

(i) NUTA: La topologia de la pantalla se puede configurar, moviéndose por las pantallas de la sección "Seleccionar y reorganizar pantallas", para cambiar la ubicación en la que el sistema operativo supone que se encuentran estos monitores.

## Tabla de resolución de la pantalla

Matriz de pantalla para la estación de acoplamiento de carga doble Dell HD22Q

| Tabla 1. Matriz de | pantalla para | la estación de aco | plamiento de carg | a doble Dell HD22Q |
|--------------------|---------------|--------------------|-------------------|--------------------|
|--------------------|---------------|--------------------|-------------------|--------------------|

| Ancho de banda<br>disponible de<br>DisplayPort  | Pantalla única<br>(resolución<br>máxima)                                                                                                    | Pantalla doble<br>(resolución<br>máxima)           | Pantalla triple (resolución<br>máxima)                                             | Pantalla cuádruple<br>(resolución máxima) ****                                     |
|-------------------------------------------------|----------------------------------------------------------------------------------------------------|----------------------------------------------------|------------------------------------------------------------------------------------|------------------------------------------------------------------------------------|
| HBR2 (2 canales<br>HBR2: 8,6 Gb/s)              | DP 1.4 + HDMI 2.1: 4K<br>(3840 x 2160) a 30 Hz                                                                                                    | DP 1.4 + HDMI<br>2.1: FHD (1920 x<br>1080) a 60 Hz | HDMI 2.1: FHD (1920 x 1080)<br>a 60 Hz<br>DP 1.4: 2 HD (1280 x 720) a<br>60 Hz**   | No compatible                                                                      |
| HBR3 (2 canales<br>HBR3: 12,9 Gb/s)             | DP 1.4 + HDMI 2.1: 4K<br>(3840 x 2160) a 30 Hz                                                                                                    | DP 1.4 + HDMI 2.1:<br>QHD (2560 x 1440) a<br>60 Hz | HDMI 2.1: FHD (1920 x 1080)<br>a 60 Hz<br>DP 1.4: 2 HD (1280 x 720) a<br>60 Hz**   | HDMI 2.1: FHD (1920 x 1080)<br>a 60 Hz<br>DP 1.4: 3 HD (1280 x 720) a<br>60 Hz**   |
| HBR3 con DSC<br>(Display Stream<br>Compression) | DP 1.4: 8K (7680 x<br>4320) a 30 Hz<br><b>o</b><br>HDMI 2.1: 4K (3840<br>x 2160) a 60 Hz o<br>4K (3840 x 2160) a<br>120 Hz <sup>***</sup> o 8K (7680<br>x 4320) a 30 Hz <sup>***</sup> | DP 1.4 + HDMI 2.1:<br>4K (3840 x 2160) a<br>60 Hz  | HDMI 2.1: QHD (2560 x 1440)<br>a 60 Hz<br>DP 1.4: 2 QHD (2560 x 1440)<br>a 60 Hz** | HDMI 2.1: QHD (2560 x 1440)<br>a 60 Hz<br>DP 1.4: 3 QHD (2560 x 1440)<br>a 60 Hz** |

\*\*La tercera y cuarta pantalla se deben conectar en cadena margarita a través del puerto DisplayPort (DP) 1.4 mediante monitores Multi-Stream Transport (MST) conectados al puerto DP 1.4. Todos los monitores conectados a DisplayPort (DP) deben tener compatibilidad con Display Stream Compression (DSC). Si se utilizan monitores que no son DSC, la resolución máxima (HD: 1280 x 720) es la misma que la de las ofertas HBR3 que no son DSC (12,9 Gbps).

\*\*\*Esta resolución se admite cuando se utiliza un monitor HDMI 2.1 compatible con enlace de velocidad fija para obtener una resolución de video y una velocidad de actualización más altas. También se requiere un cable HDMI 2.1 para esta resolución de pantalla.

\*\*\*\*\*La configuración de pantalla cuádruple solo funciona en el modo de apagado de la pantalla LCD.

#### Importante

- () NOTA: Si se utilizan monitores de resolución más alta, el controlador de gráficos realiza una valoración en función de las especificaciones del monitor y las configuraciones de la pantalla. Es posible que algunas resoluciones no sean compatibles y se quitarán del panel de control de la pantalla de Windows.
- () NOTA: El sistema operativo Linux no puede, físicamente, desactivar la pantalla incorporada. Los números de pantalla externa serán siempre un número menores a los enumerados en las tablas anteriores.
- NOTA: La compatibilidad con la resolución también depende de la resolución de los datos de identificación de pantalla ampliada
   (EDID).

## Especificaciones técnicas

## Especificaciones de producto

#### Tabla 2. Especificaciones de producto

| Función                           | Especificaciones                                                                                                    |
|-----------------------------------|----------------------------------------------------------------------------------------------------|
| Modelo                            | HD22Q                                                                                                    |
| Puertos de vídeo                  | <ul> <li>Puerto DisplayPort 1.4 (parte posterior)</li> <li>Puerto HDMI 2.1 (parte posterior)</li> </ul>                                                                                                |
| Soportado para pantallas externas | Hasta 4                                                                                                    |
| Puertos USB Type-A                | <ul> <li>Dos puertos USB 3.2 de 1.ª generación (parte posterior)</li> <li>Dos puertos USB 3.2 de 1.ª generación (parte derecha)</li> </ul>                                                             |
| Puertos USB Type-C                | <ul> <li>USB 3.2 de 2.ª generación Type-C con suministro de<br/>alimentación 3.0</li> </ul>                                                                                                    |
| Red                               | Gigabit Ethernet (RJ-45)                                                                                                    |
|                                   | Es compatible con Wake On LAN desde el estado de suspensión de<br>S0, S3, S4 o S5 con determinados sistemas Dell. Para obtener más<br>información, consulte la guía de configuración de la plataforma. |
|                                   | Es compatible con Paso de dirección MAC con determinados sistemas Dell. Para obtener más información, consulte la guía de configuración de la plataforma.                                              |
| Indicadores LED                   | <ul> <li>LED del botón de encendido</li> <li>LED de carga Qi</li> <li>LED de RJ-45:</li> </ul>                                                                                                    |
| Opciones del adaptador de CA      | 130 W                                                                                                    |
| Puerto de entrada de CC           | 7.4 mm                                                                                                    |
| Cable                             | 0,8 m para HD22Q                                                                                                    |
| Suministro de alimentación        | • 90 W para sistemas con adaptador de CA de 130 W                                                                                                    |
| Requisitos del sistema            | Compatible con sistemas USB Type-C con modo alternativo de<br>DisplayPort                                                                                                    |
| Función del botón de encendido    | Botón de encendido/activación/suspensión                                                                                                    |
|                                   | () NOTA: Para los sistemas Dell, el botón de encendido imita el comportamiento del botón de encendido del host.                                                                                        |
| Sistemas operativos               | <ul> <li>Windows 10</li> <li>Windows 11</li> <li>Ubuntu 20.04 y versiones posteriores</li> </ul>                                                                                                    |
| Administración de sistemas        | <ul> <li>vPro inalámbrico compatible con laptop, tableta o estación de trabajo</li> <li>Protección de acceso directo a la memoria (DMA) del kernel</li> </ul>                                          |

#### Tabla 2. Especificaciones de producto (continuación)

| Función                     | Especificaciones      |
|-----------------------------|-----------------------|
| MAC address (Dirección MAC) | Dirección MAC de paso |

## Especificaciones de carga Qi inalámbrica

#### Tabla 3. Especificaciones de carga inalámbrica

| Тіро             | Valor                |
|------------------|----------------------|
| Tipo de cargador | Certificación Qi 1.3 |
| Carga rápida     | Hasta 12 W           |

## Especificaciones del cable de acoplamiento

#### Tabla 4. Especificaciones del cable de acoplamiento

| Тіро                                | USB Tipo C    |
|-------------------------------------|---------------|
| Color                               | Magnetita     |
| Longitud                            | 800 mm        |
| Ancho de banda de señal             | Hasta 20 Gbps |
| Clasificación de voltaje            | De 5 V a 20 V |
| Radio de curvatura mínimo           | 11,2 mm       |
| Tipos de conexión de laptop/tableta | De tipo C     |

## Especificaciones del adaptador de alimentación

#### Tabla 5. Especificaciones del adaptador de alimentación

| Especificaciones del adaptador de CA de Dell | 130 W                |
|----------------------------------------------|----------------------|
| Voltaje de entrada                           | De 100 VCA a 240 VCA |
| Corriente de entrada (máxima)                | 2,5 A                |
| Frecuencia de entrada                        | 50 a 60 Hz           |
| Intensidad de salida                         | 6,67 A (continua)    |
| Voltaje nominal de salida                    | 19,5 VCC             |
| Peso (lb)                                    | 0,91                 |
| Peso (kg)                                    | 0,413                |
| Dimensiones (pulgadas)                       | 1,0 × 3,0 × 6,1      |
| Dimensiones (mm)                             | 25,4 x 76,2 x 154,7  |
| Rango de temperatura en funcionamiento       | De 0 °C a 40 °C      |
|                                              | (de 32 °F a 104 °F)  |
| Almacenamiento                               | De -40°C a 70 °C     |
|                                              | (de -40 °F a 158 °F) |

## **Indicadores LED**

#### Tabla 6. Indicador LED de la estación de acoplamiento

| Estado                                                                           | Comportamiento del LED |
|----------------------------------------------------------------------------------|------------------------|
| La estación de acoplamiento recibe alimentación del adaptador de<br>alimentación | Parpadea tres veces    |

#### Tabla 7. Indicador LED RJ-45

| Indicadores de velocidad de enlace | Indicador de actividad Ethernet                     |
|------------------------------------|-----------------------------------------------------|
| 10 Mb = Verde                      | Amarillo parpadeante durante la actividad de la red |
| 100 Mb = Ámbar                     |                                                     |
| 1 Gb = verde y ámbar               |                                                     |

#### Tabla 8. Indicador LED de carga Qi

| Estado                                                                                                    | Comportamiento del LED                                                                                                |
|----------------------------------------------------------------------------------------------------|----------------------------------------------------------------------------------------------------|
| La estación de acoplamiento recibe alimentación del adaptador de alimentación                                                                                     | Parpadea con luz blanca durante 3 segundos                                                                            |
| El dispositivo Qi compatible está colocado en la almohadilla de carga y se está cargando                                                                          | Luz blanca fija<br>() NOTA: La luz blanca fija se atenúa después de 10 segundos.                                      |
| La estación de acoplamiento detecta un comportamiento de carga<br>anormal, una colocación incorrecta o incompatible del dispositivo<br>en la almohadilla de carga | Luz ámbar parpadeante<br>Para obtener más detalles sobre la solución de problemas, consulte<br>Síntomas y soluciones. |
| No hay ningún dispositivo colocado en la almohadilla de carga                                                                                                    | Sin luz                                                                                                    |

## **Dimensiones y peso**

#### Tabla 9. Dimensiones y peso

| Descripción | Valor                     |
|-------------|---------------------------|
| Altura      | 113,20 mm (4,46 pulgadas) |
| Anchura     | 90,50 mm (3,56 pulgadas)  |
| Profundidad | 117,35 mm (4,62 pulgadas) |
| Peso        | 0,67 kg (1,48 lb)         |

## Especificaciones de acoplamiento

#### Tabla 10. Entorno de almacenamiento y funcionamiento

| Descripción               | En funcionamiento                  | Fuera de funcionamiento                                           |
|---------------------------|------------------------------------|-------------------------------------------------------------------|
| Intervalo de temperatura  | De 0 °C a 35 °C (de 32 °F a 95 °F) | Fuera de funcionamiento: de -20 °C a<br>60 °C (de -4 °F a 140 °F) |
| Humedad relativa (máxima) | 10 % a 80 % (sin condensación)     | Fuera de funcionamiento: del 5 % al 90 %<br>(sin condensación)    |

#### Tabla 10. Entorno de almacenamiento y funcionamiento (continuación)

| Descripción                                                                                              | En funcionamiento Fuera de funcionamiento                                              |                                                                                 |
|----------------------------------------------------------------------------------------------------|----------------------------------------------------------------------------------------|---------------------------------------------------------------------------------|
| AVISO: Los rangos de temperatura de<br>lo que el funcionamiento o el almacer<br>componentes específicos. | e funcionamiento y de almacenamiento pu<br>namiento del dispositivo fuera de estos rar | eden variar entre los componentes, por<br>ngos pueden afectar el rendimiento de |

# Actualización del firmware de la estación de acoplamiento de Dell

## Utilidad de actualización de firmware de estación de acoplamiento independiente

() NOTA: La información que se proporciona es para los usuarios de Windows que ejecutan la herramienta ejecutable. Para otros sistemas operativos o si desea obtener instrucciones más detalladas, consulte la Guía del administrador de HD22Q disponible en www.dell.com/support.

Descargue la actualización del firmware y de los controladores de acoplamiento Dell HD22Q desde www.dell.com/support. Conecte la estación de acoplamiento al sistema e inicie la herramienta en modo administrativo.

1. Espere a que toda la información se introduzca en los paneles de la interfaz gráfica de usuario (GUI).

| 🔯 Dell Firmware Update Utility                                                                                                    | Dell Dock                                                                                                    | 00.00.16.01                          | ? #   _ = ×                                  |
|----------------------------------------------------------------------------------------------------|----------------------------------------------------------------------------------------------------|--------------------------------------|----------------------------------------------|
| L   L   L   L   L   L   N   N <th>Dell Firmware Update Utility<br/>This utility allows you to update the Dell Dock Firmware. To apply<br/>below.<br/><b>Waring:</b><br/>The update process may take up to 6 minutes and must not be in<br/>process will likely render your Dock unusable.<br/>Before you continue,<br/>- DO NOT disconnect the dock or the power source.<br/>Detecting MST Connection Type<br/>104</th> <th>/ the updates in the list below, cli</th> <th>ck "Update" button<br/>I Dock Firmware update</th> | Dell Firmware Update Utility<br>This utility allows you to update the Dell Dock Firmware. To apply<br>below.<br><b>Waring:</b><br>The update process may take up to 6 minutes and must not be in<br>process will likely render your Dock unusable.<br>Before you continue,<br>- DO NOT disconnect the dock or the power source.<br>Detecting MST Connection Type<br>104 | / the updates in the list below, cli | ck "Update" button<br>I Dock Firmware update |
|                                                                                                    |                                                                                                    |                                      |                                              |

2. Los botones Actualizar y Salir se muestran en la esquina inferior derecha. Haga clic en el botón Actualizar.

|                                                                     | Dell Firn                                                   | nware Update l                                                                    | Jtility                                                      |                                   |                               |                        |
|---------------------------------------------------------------------|-------------------------------------------------------------|-----------------------------------------------------------------------------------|--------------------------------------------------------------|-----------------------------------|-------------------------------|------------------------|
|                                                                     | This utility a<br>below.                                    | llows you to update t                                                             | the Dell Dock Firmwa                                         | ire. To apply the up              | dates in the list below, clic | ck "Update" button     |
| HD22Q                                                               | Warning:<br>The update<br>process will<br>Before you<br>- D | process may take up<br>likely render your Do<br>continue,<br>00 NOT disconnect tl | to 6 minutes and mu<br>ock unusable.<br>he dock or the power | ust not be interrupt<br>r source. | ed. Interruption of the Del   | l Dock Firmware update |
| Package         00.00.14.01           Version:         Service Tag: | Status 🔺                                                    | Payload Name                                                                      | Current Version                                              | New Version                       | Progress Details              |                        |
| Power Source:                                                       |                                                             | HD22Q MST                                                                         | 06.04.02                                                     | 06.04.02                          |                               |                        |
| About                                                               |                                                             | Gen1 Hub                                                                          | 01.50                                                        | 01.51                             |                               |                        |
| About                                                               |                                                             | Gen2 Hub                                                                          | 01.55                                                        | 01.55                             |                               |                        |
|                                                                     |                                                             | HD22Q Dock Ec                                                                     | 00.00.00.09                                                  | 00.00.00.12                       |                               |                        |
|                                                                     |                                                             |                                                                                   |                                                              |                                   |                               |                        |
|                                                                     |                                                             |                                                                                   |                                                              |                                   |                               |                        |
|                                                                     |                                                             |                                                                                   |                                                              |                                   |                               |                        |

3. Espere hasta que finalice la actualización de firmware de todos los componentes. Se muestra una barra de progreso en la parte inferior.

| <section-header><section-header></section-header></section-header>                                                                                                    | Let Firmware Update Utility   Dell | Dock                                                                                                    |                                                                                                    |                                                         | 00.00.16.01                                                    | ? 🌣 i 💶 🗆 🗙                                     |
|----------------------------------------------------------------------------------------------------|------------------------------------|----------------------------------------------------------------------------------------------------|----------------------------------------------------------------------------------------------------|---------------------------------------------------------|----------------------------------------------------------------|-------------------------------------------------|
| Package<br>Version:       0.000.14.01         Service Tag:       8FN9QH3         Power Source:       ♥ + • • • • • • • • • • • • • • • • • •                                                                                                    | HD22Q                              | Dell Firmware Upd<br>This utility allows you to u<br>below.<br>Warning:<br>The update process may to<br>process will likely render y<br>Before you continue,<br>- DO NOT discon | late Utility<br>pdate the Dell Dock Firmw<br>ake up to 6 minutes and m<br>our Dock unusable.<br>inect the dock or the pow | vare. To apply the<br>nust not be interru<br>er source. | updates in the list below, cli<br>pted. Interruption of the De | ick "Update" button<br>all Dock Firmware update |
| Service Tag: € FN9QH3   Power Source: ♥ + ● (99%)     About     About                                                                                                    | Package 00.00.14.01                | Status 🔺 Payload Name                                                                                                    | Current Version                                                                                                    | New Version                                             | Progress Details                                               |                                                 |
| Power Source:                                                                                                    | Service Tag: 8FN9QH3               | ✓ HD22Q MST                                                                                                    | 06.04.02                                                                                                    | 06.04.02                                                | Up To Date                                                     |                                                 |
| About       Gen2 Hub       0.1.55       0.1.55       Up To Date         Image: Brain Brain Br | Power Source: ₩ + 🔓 (99%)          | ✓ Gen1 Hub                                                                                                    | 01.50                                                                                                    | 01.51                                                   | Updated.                                                       |                                                 |
| HD22Q Dock Ec       00.00.00.9       00.00.00.12       Updating Firmware.         Updating Dell Dock EC Firmware 20%       Update       Exit                                                                                                    | About                              | ✓ Gen2 Hub                                                                                                    | 01.55                                                                                                    | 01.55                                                   | Up To Date                                                     |                                                 |
| Updating Dell Dock EC Firmware<br>20%<br>Update Exit                                                                                                    |                                    | 🔅 HD22Q Dock                                                                                                    | Ec 00.00.00.09                                                                                                    | 00.00.00.12                                             | Updating Firmware.                                             |                                                 |
|                                                                                                    |                                    | Updating Dell Dock EC Fir<br>20%                                                                                                    | mware                                                                                                    |                                                         | Update                                                         | Exit                                            |

4. El estado de la actualización se muestra sobre la información de carga útil.

|                           | Dell Fir                                              | mware Undate I                                                                            | Itility                                                    |                                  |                              |                       |
|---------------------------|-------------------------------------------------------|-------------------------------------------------------------------------------------------|------------------------------------------------------------|----------------------------------|------------------------------|-----------------------|
|                           | Dettrin                                               |                                                                                           | Julicy                                                     |                                  |                              |                       |
|                           | This utility below.                                   | allows you to update t                                                                    | the Dell Dock Firmwa                                       | are. To apply the u              | dates in the list below, cli | ck "Update" button    |
| HD22Q                     | Warning:<br>The updat<br>process w<br>Before you<br>- | e process may take up<br>ill likely render your Do<br>u continue,<br>DO NOT disconnect ti | to 6 minutes and m<br>ock unusable.<br>ne dock or the powe | ust not be interrup<br>r source. | ed. Interruption of the De   | ll Dock Firmware upda |
| Package 00.00.14.01       | <b>()</b> N                                           | ote: Firmware update                                                                      | was successful.                                            |                                  |                              |                       |
| Service Tag: 8FN9QH3      |                                                       |                                                                                           |                                                            |                                  |                              |                       |
| Power Source: 👙 + 🎴 (99%) | Status 🔨                                              | Payload Name                                                                              | Current Version                                            | New Version                      | Progress Details             |                       |
|                           | ×                                                     | HD22Q MST                                                                                 | 06.04.02                                                   | 06.04.02                         | Up To Date                   |                       |
| About                     | × -                                                   | Gen1 Hub                                                                                  | 01.50                                                      | 01.51                            | Updated.                     |                       |
|                           | ×                                                     | Gen2 Hub                                                                                  | 01.55                                                      | 01.55                            | Up To Date                   |                       |
|                           | ×                                                     | HD22Q Dock Ec                                                                             | 00.00.00.09                                                | 00.00.00.12                      | Updated.                     |                       |
|                           |                                                       |                                                                                           |                                                            |                                  |                              |                       |
|                           |                                                       |                                                                                           |                                                            |                                  |                              |                       |
|                           |                                                       |                                                                                           |                                                            |                                  |                              |                       |

#### Tabla 11. Opciones de línea de comandos

| Líneas de comandos        | Función                                                                                           |
|---------------------------|---------------------------------------------------------------------------------------------------|
| /? o /h                   | Uso.                                                                                              |
| /s                        | Silencio.                                                                                         |
| /l= <filename></filename> | Archivo de registro.                                                                              |
| /verflashexe              | Mostrar la versión de la utilidad.                                                                |
| /componentsvers           | Mostrar la versión actual de todos los componentes de firmware de<br>la estación de acoplamiento. |

En el caso de ingenieros y profesionales de TI, si desean obtener más información sobre los siguientes temas técnicos, deben consultar la Guía del administrador de la estación de acoplamiento de Dell:

- DFU (actualización del firmware de la estación de acoplamiento) independiente y paso a paso, y utilidades de actualización de controladores.
- Con DCU (Dell Command | Update) para la descarga de controladores.
- Administración de recursos de la estación de acoplamiento de manera local y remota mediante DCM (Dell Command | Monitor) y SCCM (System Center Configuration Manager).

# Solución de problemas de la estación de acoplamiento de carga doble Dell HD22Q

10

## Síntomas y soluciones

#### Tabla 12. Síntomas y soluciones

| Síntomas                                                                                                    | Soluciones sugeridas                                                                                                    |
|----------------------------------------------------------------------------------------------------|----------------------------------------------------------------------------------------------------|
| 1. No hay vídeo en los monitores conectados a la interfaz<br>multimedia de alta definición (HDMI) o al puerto de DisplayPort<br>(DP) en la estación de acoplamiento | <ul> <li>Asegúrese de que las versiones del BIOS y los controladores más recientes de la computadora y la estación de acoplamiento estén instalados en la computadora.</li> <li>Asegúrese de que su computadora esté conectada a la estación de acoplamiento de manera segura. Intente desconectar y volver a conectar la estación de acoplamiento para la laptop.</li> <li>Desconecte ambos extremos del cable de video y compruebe si hay clavijas dañadas/dobladas. De manera segura, vuelva a conectar el cable al monitor y la estación de acoplamiento.</li> <li>Asegúrese de que el cable de video (HDMI o DisplayPort) esté conectado correctamente al monitor y a la estación de acoplamiento. Asegúrese de seleccionar la fuente de video correcta en el monitor (consulte la documentación del monitor para obtener más información sobre cómo cambiar la fuente de video).</li> <li>Compruebe la configuración de resolución en la computadora. El monitor podría ser compatible con resoluciones más altas que la estación de acoplamiento. Consulte la Tabla de resolución de pantalla para obtener más información sobre la capacidad de resolución máxima.</li> <li>Si el monitor está conectado a la estación de acoplamiento, la salida de video de la computadora podría estar deshabilitada. Puede habilitar la salida de video mediante el panel de control de los gráficos de Intel o consulte la Guía del usuario de la computadora.</li> <li>Si solo se muestra un monitor, pero no el otro, vaya a Propiedades de la pantalla de Windows y, en Varias pantallas, seleccione la salida del segundo monitor.</li> <li>Si utiliza los gráficos de Intel y la pantalla LCD del sistema, solo son compatibles dos pantallas.</li> <li>En el caso de los gráficos discretos Nvidia o AMD, la estación de acoplamiento es compatible con tres pantallas externas más el LCD del sistema.</li> </ul> |
| 2. El vídeo en el monitor conectado está distorsionado o parpadea                                                                                                   | <ul> <li>Restablezca el monitor a los valores predeterminados de<br/>fábrica. Consulte la Guía del usuario del monitor para obtener<br/>más información sobre cómo restablecer el monitor a los<br/>valores predeterminados de fábrica.</li> <li>Asegúrese de que el cable de video (HDMI o DisplayPort)<br/>esté conectado de forma segura al monitor y la estación de<br/>acoplamiento.</li> <li>Desconecte y vuelva a conectar los monitores de la estación de<br/>acoplamiento.</li> </ul>                                                                                                    |

| Síntomas                                                                                                    | Soluciones sugeridas                                                                                                    |
|----------------------------------------------------------------------------------------------------|----------------------------------------------------------------------------------------------------|
|                                                                                                    | <ul> <li>Primero, apague la estación de acoplamiento mediante la desconexión del cable Type-C y luego quite el adaptador de alimentación de la estación de acoplamiento. A continuación, conecte el adaptador de alimentación a la estación de acoplamiento antes de conectar el cable de tipo C a la computadora para encender la estación de acoplamiento.</li> <li>Si los pasos anteriores no funcionan, desconecte la estación de acoplamiento y reinicie el sistema.</li> </ul>                                                                                                    |
| 3. El vídeo del monitor conectado no se muestra como un monitor<br>ampliado                                            | <ul> <li>Asegúrese de que el controlador de gráficos HD de Intel esté instalado en el administrador de dispositivos de Windows.</li> <li>Asegúrese de que el controlador de gráficos AMD o Nvidia esté instalado en el administrador de dispositivos de Windows.</li> <li>Abra las propiedades de pantalla de Windows y vaya al control de Varias pantallas para establecer la pantalla en modo ampliado.</li> </ul>                                                                                                    |
| 4. Los puertos USB no funcionan en la estación de acoplamiento                                                         | <ul> <li>Asegúrese de que las versiones del BIOS y los controladores más recientes de la computadora y la estación de acoplamiento estén instalados.</li> <li>Si la configuración del BIOS tiene una opción de USB habilitado/deshabilitado, asegúrese de que esté establecida en Habilitado.</li> <li>Compruebe si el dispositivo se ha detectado en el Administrador de dispositivo correctos estén instalados.</li> <li>Asegúrese de que la estación de acoplamiento esté conectada fijamente a la laptop. Intente desconectar y volver a conectar la estación de acoplamiento a la computadora.</li> <li>Compruebe los puertos USB. Intente conectar el dispositivo USB en otro puerto.</li> <li>Primero, apague la estación de acoplamiento mediante la desconexión del cable Type-C y luego quite el adaptador de alimentación de la estación a la estación de acoplamiento. A continuación, conecte el adaptador de alimentación a la estación de acoplamiento. A continuación, conecte el adaptador de alimentación a la estación de acoplamiento a la computadora.</li> </ul> |
| 5. El contenido de protección de contenido digital de gran ancho de<br>banda (HDCP) no aparece en el monitor conectado | <ul> <li>Dell Dock admite HDCP hasta HDCP 2.2.</li> <li>NOTA: La pantalla/el monitor del usuario debe ser compatible con HDCP 2.2</li> </ul>                                                                                                    |
| 6. El puerto LAN no está funcionando                                                                                   | <ul> <li>Asegúrese de que las versiones del BIOS y los controladores más recientes de la computadora y la estación de acoplamiento estén instalados en la computadora.</li> <li>Asegúrese de que el controlador Ethernet esté instalado en el administrador de dispositivos de Windows.</li> <li>Si la configuración del BIOS tiene una opción de LAN/GBE habilitada/deshabilitada, asegúrese de que esté establecida en Habilitada.</li> <li>Asegúrese de que el cable de Ethernet está conectado fijamente en la estación de acoplamiento y el concentrador/ enrutador/firewall.</li> <li>Compruebe el LED de estado del cable de Ethernet para confirmar la conectividad. Vuelva a conectar ambos extremos del cable de Ethernet si el LED no está iluminado.</li> <li>Primero, apague la estación de acoplamiento mediante la desconexión del cable Type-C y luego quite el adaptador de alimentación de la estación a la estación de</li> </ul>                                                                                                    |

| Síntomas                                                                                                    | Soluciones sugeridas                                                                                                    |
|----------------------------------------------------------------------------------------------------|----------------------------------------------------------------------------------------------------|
|                                                                                                    | acoplamiento antes de conectar el cable de tipo C a la computadora.                                                                                                    |
| 7. El puerto USB no funciona en un entorno previo al sistema operativo                                                                                                    | <ul> <li>Compruebe el BIOS &gt; Integrated Devices para ver las opciones de configuración de USB y asegúrese de que estén marcadas las siguientes opciones:</li> <li>1. Habilite el soporte de arranque de USB</li> <li>2. Habilite el puerto USB externo</li> </ul>                                                                                          |
| 8. El arranque de PXE en la estación de acoplamiento no funciona                                                                                                    | <ul> <li>Compruebe el BIOS &gt; Administración de sistema para ver<br/>las opciones de NIC integradas y seleccione Activado con<br/>PXE.</li> <li>Si la configuración del BIOS en la computadora tiene una página<br/>de configuración USB, asegúrese de verificar las siguientes<br/>opciones:</li> <li>1. Habilite el soporte de arranque de USB</li> </ul> |
| 9. El arranque USB no funciona                                                                                                    | <ul> <li>Si el BIOS tiene una página de configuración USB, asegúrese de verificar las siguientes opciones:</li> <li>1. Habilite el soporte de arranque de USB</li> <li>2. Habilite el puerto USB externo</li> </ul>                                                                                                    |
| 10. El adaptador de CA aparece como "No instalado" en la página<br>de información de la batería de la configuración del BIOS de Dell,<br>cuando el cable Type-C está conectado             | <ol> <li>Asegúrese de que la estación de acoplamiento esté conectada<br/>correctamente a su propio adaptador (130 W).</li> <li>Desconecte y vuelva a conectar el adaptador de alimentación<br/>de la estación de acoplamiento.</li> <li>Desconecte y vuelva a conectar el cable Type-C a la<br/>computadora.</li> </ol>                                       |
| 11. Los dispositivos periféricos conectados a la estación de<br>acoplamiento no funcionan en un entorno previo al SO                                                                       | <ul> <li>Si la configuración del BIOS de la computadora tiene una página<br/>de configuración de USB, verifique las opciones siguientes<br/>para habilitar la función de la estación de acoplamiento en un<br/>entorno previo al SO:</li> <li>Enable External USB Port</li> </ul>                                                                             |
| 12. El mensaje de alerta "Se conectó un adaptador de alimentación<br>pequeño al sistema o Adaptador pequeño" aparece cuando la<br>estación de acoplamiento está conectada a la computadora | <ul> <li>Asegúrese de que la estación de acoplamiento esté conectada<br/>correctamente a su propio adaptador de alimentación. Las<br/>computadoras que requieran más de 90 W de entrada<br/>de alimentación también deben se conectar a sus propios<br/>adaptadores de alimentación para la carga y el rendimiento<br/>óptimo.</li> </ul>                     |
| 13. Se muestra el mensaje de advertencia del adaptador de<br>alimentación pequeño                                                                                                    | <ol> <li>Asegúrese de que la estación de acoplamiento esté conectada<br/>correctamente a su propio adaptador (130 W).</li> <li>Desconecte y vuelva a conectar el adaptador de alimentación<br/>de la estación de acoplamiento.</li> <li>Desconecte y vuelva a conectar el cable Type-C a la<br/>computadora.</li> </ol>                                       |
| 14. No hay ninguna pantalla externa. Los puertos USB de la estación de acoplamiento no responden                                                                                           | <ul> <li>El conector de la estación de acoplamiento se desconectó de<br/>los puertos USB del sistema. Vuelva a conectar el conector de<br/>acoplamiento.</li> <li>Si los pasos anteriores no funcionan, desacople y reinicie el<br/>sistema.</li> </ul>                                                                                                    |
| 15. Con Ubuntu 18.04 LTS, la wifi se apagará cuando la estación<br>de acoplamiento esté conectada al sistema y esta se volverá a<br>encender después de reiniciar el sistema.              | <ul> <li>Deseleccione la opción Control de radio WLAN en el BIOS.</li> <li>La opción está disponible en Configuración -&gt; Administración de energía -&gt; Control de radio inalámbrica</li> </ul>                                                                                                    |
| 16. Cuando la estación de acoplamiento no tiene alimentación                                                                                                    | • Desconecte el USB Type-C del sistema y del adaptador de alimentación de la estación de acoplamiento.                                                                                                    |

| Síntomas                                                                                                    | Soluciones sugeridas                                                                                                    |
|----------------------------------------------------------------------------------------------------|----------------------------------------------------------------------------------------------------|
|                                                                                                    | <ul> <li>Vuelva a conectar el adaptador de CA de la estación de acoplamiento.</li> <li>Verifique que el LED de la estación de acoplamiento esté encendido.</li> </ul>                                                                                                    |
| 17. Cuando la estación de acoplamiento no funciona incluso cuando<br>el BIOS, el firmware y los controladores están actualizados | <ul> <li>Vuelva a conectar el adaptador de CA de la estación de acoplamiento.</li> <li>Reinicie la estación de acoplamiento</li> <li>Intente actualizar el firmware en la estación de acoplamiento.</li> <li>Compruebe si los LED de alimentación de la estación de acoplamiento funcionan.</li> </ul>                                                                                                    |
| 18. La carga inalámbrica no funciona                                                                                             | <ul> <li>Asegúrese de que el dispositivo sea compatible con la carga inalámbrica.</li> <li>Vuelva a conectar el adaptador de CA de la estación de acoplamiento.</li> <li>Reinicie la estación de acoplamiento.</li> <li>Compruebe si el dispositivo inalámbrico está colocado correctamente en la almohadilla de carga de la estación de acoplamiento.</li> <li>Compruebe si los LED de alimentación de la estación de acoplamiento funcionan.</li> </ul>                                                                                                    |
| 19. El LED de carga Qi parpadea en color ámbar                                                                                   | <ul> <li>Este LED parpadea en color ámbar cuando la estación de acoplamiento detecta un estado de carga anormal, como FOD (detección de objetos extraños) u OTP (protección contra temperatura excesiva).</li> <li>FOD (detección de objetos extraños): <ol> <li>Compruebe si hay objetos metálicos entre la almohadilla de carga y el dispositivo móvil.</li> </ol> </li> <li>Compruebe si el error desaparece después de quitar la carcasa del teléfono. Tampoco se recomienda utilizar carcasas de teléfono gruesas, carcasas con terminaciones metálicas, carcasas de batería, monedas o tarjetas bancarias colocadas dentro de la cubierta del teléfono, etc. al cargar el dispositivo.</li> <li>Una vez que se borra, el LED debe volver a cambiar a blanco fijo, lo que indica que el dispositivo se está cargando.</li> </ul> OTP (protección contra temperatura excesiva): <ol> <li>Verifique si el dispositivo móvil está aumentando su temperatura.</li> <li>Quite el teléfono de la almohadilla de carga para que se enfríe.</li> <li>Una vez que se enfríe lo suficiente, coloque el teléfono en la almohadilla de carga y observe el LED.</li> </ol> El LED debe volver a un color blanco fijo que indica que el dispositivo se está cargando. |
| 20. El dispositivo colocado en la almohadilla de carga inalámbrica se<br>está cargando más lento de lo normal                    | <ul> <li>Si la batería del dispositivo de carga se calienta demasiado, es posible que el dispositivo limite la velocidad de carga inalámbrica.</li> <li>Sin embargo, debe comenzar a cargarse normalmente una vez que la temperatura disminuye:</li> <li>1. Compruebe si el dispositivo se está sobrecalentando.</li> <li>2. Quite el dispositivo de la almohadilla de carga y permita que se enfríe.</li> <li>3. Mueva la estación de acoplamiento y el dispositivo a una ubicación más fría.</li> </ul>                                                                                                    |

| Síntomas                                                                                             | Soluciones sugeridas                                                                                                    |
|----------------------------------------------------------------------------------------------------|----------------------------------------------------------------------------------------------------|
| 21. El dispositivo colocado en la almohadilla de carga inalámbrica se<br>carga de forma intermitente | <ul> <li>La estación de acoplamiento tiene un diseño de 3 bobinas para admitir dispositivos de diferentes tamaños. Además, la estación de acoplamiento solo admite la carga inalámbrica en un dispositivo a la vez:</li> <li>1. Encuentre la posición que mejor se adapte a su dispositivo. Consulte Orientaciones admitidas para la carga inalámbrica.</li> <li>2. Compruebe si el LED de carga Qi permanece encendido después de colocar el dispositivo en la almohadilla de carga para confirmar.</li> </ul> |

## Obtención de ayuda y contacto con Dell

## Recursos de autoayuda

Puede obtener información y ayuda sobre los productos y servicios de Dell mediante el uso de estos recursos de autoayuda en línea:

#### Tabla 13. Recursos de autoayuda

| Recursos de autoayuda                                                                                                    | Ubicación de recursos                                                                                                    |
|----------------------------------------------------------------------------------------------------|----------------------------------------------------------------------------------------------------|
| Información sobre los productos y servicios de Dell                                                                                                    | www.dell.com                                                                                                    |
| Mi aplicación de Dell                                                                                                    | Deell                                                                                                    |
| Sugerencias                                                                                                    | ·•                                                                                                    |
| Comunicarse con Soporte                                                                                                    | En la búsqueda de Windows, ingrese Contact Support y presione Entrar.                                                                                                    |
| Ayuda en línea para el sistema operativo                                                                                                    | www.dell.com/support/windows                                                                                                    |
| Acceda a las soluciones principales, los diagnósticos, los<br>controladores y las descargas, además de obtener más información<br>sobre la computadora mediante videos, manuales y documentos. | La computadora Dell se identifica de manera única con una etiqueta<br>de servicio o código de servicio rápido. Para ver recursos de<br>soporte relevantes para su computadora Dell, ingrese la etiqueta de<br>servicio o el código de servicio rápido en www.dell.com/support.<br>Para obtener más información sobre cómo encontrar la etiqueta                                                      |
|                                                                                                    | de servicio de la computadora, consulte Localizar la etiqueta de servicio en la computadora.                                                                                                    |
| Artículos de la base de conocimientos de Dell para diferentes<br>inquietudes sobre la computadora                                                                                              | <ol> <li>Vaya a www.dell.com/support.</li> <li>En la barra de menú, en la parte superior de la página Soporte, seleccione Soporte &gt; Base de conocimientos.</li> <li>En el campo de búsqueda de la página Base de conocimientos, ingrese la palabra clave, el tema o el número de modelo y, a continuación, haga clic o toque el icono de búsqueda para ver los artículos relacionados.</li> </ol> |

### Cómo ponerse en contacto con Dell

Para ponerse en contacto con Dell para tratar cuestiones relacionadas con las ventas, el soporte técnico o el servicio al cliente, consulte www.dell.com/contactdell.

**NOTA:** Puesto que la disponibilidad varía en función del país/región y del producto, es posible que no pueda disponer de algunos servicios en su país/región.

**NOTA:** Si no tiene una conexión a Internet activa, puede encontrar información de contacto en su factura de compra, en su albarán de entrega, en su recibo o en el catálogo de productos de Dell.